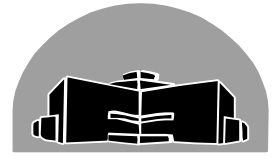

# STANTON TERRITORIAL HEALTH AUTHORITY

| renowknine, North                           | iwest remittines      |               |
|---------------------------------------------|-----------------------|---------------|
| TITLE: Mycobacteria Reporting               | <b>Revision Date:</b> | Issue Date:   |
|                                             | 07-April-2017         | 07-April-2015 |
| Document Number: MIC81700                   | Status: Approved      |               |
| Distribution: Mycobacteria Manual           | Page: 1 of 8          |               |
| Approved by:                                | Signed by:            |               |
| Gloria Badari, Director, Corporate Services | (Original Signed (    | Copy in       |
| and Chief Financial Officer                 | Microbiology)         |               |

### Yellowknife, Northwest Territories

# PURPOSE:

To standardize the reporting of direct smear results using Fluorescence stain. Opening of positive culture tubes for Kinyoun smear is no longer practiced at Stanton due to Containment Level restrictions. Positive cultures are reported out finalized as such and are referred to Provincial Lab in Edmonton.

### **INTRODUCTION:**

The presence of an active and highly infectious Mycobacteria case in clinical samples is determined by the Direct Smear, and confirmed by culture. The presence of latent Mycobacteria infection is determined from direct smear negative but culture positive cases.

The option to send positive Direct Smear concentrates to Prov Lab Edmonton for PCR for MtB identification and Rifampin resistance detection is optional and up to the physician in charge. Historically Rifampicin resistance is not prevalent in the Northwest Territories.

In Direct Smear negative patients, PCR MtB probe is not recommended as a confirmatory method to Direct Smear results. Direct Smear Negative samples, even if they contain Mycobacteria, may contain such low numbers of AFB that even amplification techniques give unreliable results.

| TITLE: Mycobacteria Reporting     | <b>Revision Date:</b> | Issue Date:   |
|-----------------------------------|-----------------------|---------------|
|                                   | 07-April-2017         | 07-April-2015 |
| Document Number: MIC81700         | Status: Approved      |               |
| Distribution: Mycobacteria Manual | Page: 2 of 8          |               |

Positive Cultures will be referred out to Provincial Lab. New Mycobacteria guidelines advise to prepare culture smears in a CL-3 Lab, which Stanton Bacteriology is currently not.

# SPECIAL SAFETY PRECAUTIONS:

- Handle all patient samples and testing reagent using "Routine Practices"
- Please refer to the Northwest Territories Infection Prevention and Control Manual, March 2012
- Prior to testing all patient are to be identified as per I-0500 Use of Two Patient Identifiers.

# DIRECT SMEAR MISCROSCOPY (AUROMINE-RHODAMINE):

- Read the QC slide first. If results are as expected, the patient sample smears can be read. If not, re-stain all smears with a new QC slide.
- Refer to Expected Results chart above in the Quality Control of AFB Smears section.
- Read smears under DRY objectives. Scan using 20 x and move to 40 x objective if suspicious bacilli are seen.
- If AFB are seen in the direct smear, or if Tech is in doubt of AFB presence on smear, perform a Kinyoun smear to confirm for presence/absence of suspicious bacilli. Do not use Kinyoun smear for Direct Smear quantification.

| TITLE: Mycobacteria Reporting     | Revision Date:<br>07-April-2017 | Issue Date:<br>07-April-2015 |
|-----------------------------------|---------------------------------|------------------------------|
| Document Number: MIC81700         | Status: Approved                |                              |
| Distribution: Mycobacteria Manual | Page: 3 of 8                    |                              |

#### **INTERPRETING DIRECT SMEAR RESULTS:**

• Direct Smears are interpreted in a graded format for quantities

| lf           | Then                                                         | Action                                                                                   |                                                                                                    |                                                                                                    |                                                                                                    |
|--------------|--------------------------------------------------------------|------------------------------------------------------------------------------------------|----------------------------------------------------------------------------------------------------|----------------------------------------------------------------------------------------------------|----------------------------------------------------------------------------------------------------|
| AFB is quant | AFB is quantified and interpreted following the chart below: |                                                                                          |                                                                                                    |                                                                                                    |                                                                                                    |
| AFB seen     | Smear                                                        | Confirm direct s<br>morphological o<br>• Kinyour<br>smear o<br>consum<br>Quantify accord | smear with<br>characterist<br>in can be do<br>can be mad<br>ling; must le<br>ding to the I<br><u>Direct Sn</u><br># of<br>AFB | a Kinyoun stain. Kinyo<br>ics of the bacilli.<br>ne directly over the A/<br>e from the concentrate<br>et new concentrate dry<br>Direct Smear Interpret<br>near Interpretation C<br>Quantity Reported | Coun offers better<br>(R stain or a new<br>e (more time<br>y and fix).<br>cation Chart below.<br>Chart<br>STAFB Keypad code |
|              | positive                                                     | Entire<br>smear<br>10                                                                    | < 6<br>1-9                                                                                                    | Negative (no AFB)                                                                                                    | AFB1                                                                                                    |
|              |                                                              | 1                                                                                        | 1-9                                                                                                    | 2+ (few)                                                                                                    | AFB6                                                                                                    |
|              |                                                              | 1                                                                                        | 10-90                                                                                                    | 3+ (moderate)                                                                                                    | AFB7                                                                                                    |
|              |                                                              | 1                                                                                        | >90                                                                                                    | 4+ (numerous)                                                                                                    | AFB9                                                                                                    |
|              |                                                              | Record result in                                                                         | n ink on the                                                                                                    | TB worksheet.                                                                                                    |                                                                                                    |
|              |                                                              | Log into Soft to result the Direct Smear.                                                |                                                                                                    |                                                                                                    |                                                                                                    |
| No AFB       |                                                              | Kinyoun smear not required unless Tech is unsure of direct                               |                                                                                                    |                                                                                                    |                                                                                                    |
| -OR-         | Smear                                                        | smear results.                                                                           |                                                                                                    |                                                                                                    |                                                                                                    |
| <6 bacilli   | negative                                                     | Record result in ink on the TB worksheet.                                                |                                                                                                    |                                                                                                    |                                                                                                    |
| seen         |                                                              | Log into Soft to result the Direct Smear.                                                |                                                                                                    |                                                                                                    |                                                                                                    |

| TITLE: Mycobacteria Reporting     | Revision Date:   | Issue Date:   |
|-----------------------------------|------------------|---------------|
|                                   | 07-April-2017    | 07-April-2015 |
| Document Number: MIC81700         | Status: Approved |               |
| Distribution: Mycobacteria Manual | Page: 4 of 8     |               |

#### **RESULTING DIRECT SMEARS IN LIS:**

| Step   | Prompt                                                                                                    | Action                                                                                                    |  |  |  |
|--------|----------------------------------------------------------------------------------------------------|----------------------------------------------------------------------------------------------------|--|--|--|
| Follow | Follow the steps below to Result AFB direct smears:                                                             |                                                                                                    |  |  |  |
| 1      | Result Entry                                                                                                    | Type in order # of sample to access log                                                                                                    |  |  |  |
| 2      | Locate <mark>"STAFB"</mark>                                                                                     | Click Ctrl+K to access keypad if it is not already open.<br>• From STAFB keypad chose the option corresponding<br>to Direct Smear chart above.                                                                       |  |  |  |
| 4      | Status the Test (Finalize                                                                                       | STAFB line).                                                                                                    |  |  |  |
| 5      | Click Instant Report<br>button                                                                                  | A SDR rule will automatically fire, asking to send a report to<br>HPU. Click "No" for now. You'll have another option to do so<br>when you save the report.                                                          |  |  |  |
| 6      | Preview Instant Report.<br>Stain, Din<br>23/01/15<br>Microscopi<br>Direct Sme<br>Acid Fast<br><u>Culture, J</u> | Example below:<br><pre>rect AFB Smear &amp; FINAL 23/01/15 14:11 ic Report: bar was examined by Fluorescent stain. Bacilli WERE NOT seen. AFB - PLATED</pre>                                                         |  |  |  |
| 7      | Save Culture                                                                                                    | SDR violation box automatically pops up again.<br>Clicking "Yes" will CC the report to HPU. This is desired in<br>patient samples, but not TB Weekly (QC) cultures.<br><b>Do Not</b> click "Yes" for any QC samples. |  |  |  |

File the TB Worksheet in the appropriate slot in the water room.

| TITLE: Mycobacteria Reporting     | Revision Date:   | Issue Date:   |
|-----------------------------------|------------------|---------------|
|                                   | 07-April-2017    | 07-April-2015 |
| Document Number: MIC81700         | Status: Approved |               |
| Distribution: Mycobacteria Manual | Page: 5 of 8     |               |

# CULTURE SMEAR MISCROSCOPY (KINYOUN STAIN) :

- Smears from culture are not performed due to CL restrictions
- Perform Kinyoun stains on Direct Smears that are difficult to interpret or for confirmation of AFB seen in Fluorescent stain
- Kinyoun stain may be done directly over top of the fluorescent smear. A new smear does not need to be made but can be done if desired. Remaking a new smear will require the smear to dry and be fixed again (may take an hour before staining)
- Make a QC slide for Kinyoun stain. After staining, read the QC slide first. If results are as expected, the patient sample smears can be read.
- Refer to Expected Results chart above in the Quality Control of AFB Smears section.
- Scan smears on 50x oil immersion and switch to 100x to confirm morphology.. Read the entire smear. This may take up to 45 mins to an hour in some smears.

#### **RESULTING KINYOUN SMEARS MADE FROM DIRECT SMEARS:**

• Kinyoun smears are examined for the presence or absence of AFB. Quantities for reporting should be graded using the results of the Fluorescent stain. Kinyoun should be used a confirmatory tool. Refer to Direct Smear guidelines above.

| Step   | Prompt                        | Action                                                                                                    |
|--------|-------------------------------|----------------------------------------------------------------------------------------------------|
| Follov | v the steps below to result   | t positive MGIT and LJ cultures:                                                                                                    |
| 1      | Result Entry                  | Type in order # of sample to access log                                                                                                |
| 2      | Media Comments<br>(plate log) | Locate "MGIT" or "LJ" in plate log below CXAFB.<br>Click <b>Ctrl+K</b> to access keypad if it is not already open (see<br>step below). |

# **RESULTING POSITVE CULTURES IN LIS:**

| TITLE: Mycobacteria Reporting     | <b>Revision Date:</b> | Issue Date:   |
|-----------------------------------|-----------------------|---------------|
|                                   | 07-April-2017         | 07-April-2015 |
| Document Number: MIC81700         | Status: Approved      |               |
| Distribution: Mycobacteria Manual | Page: 6 of 8          |               |

| 3 | MGIT Media line           | Follow the keypad to add the positive growth culture to the       |
|---|---------------------------|-------------------------------------------------------------------|
|   | Or                        | isolates tab.                                                     |
|   | LJ Media line             |                                                                   |
|   |                           | Ensure the Quantitation (weeks to positivity) is entered and      |
|   |                           | the Isolate comment is added "Culture will be                     |
|   | Isolate Tab               | referred out for further examination at                           |
|   |                           | ALBERTA PROVINCIAL LABORATORY OF PUBLIC                           |
|   |                           | HEALTH IN EDMONTON.                                               |
|   | Finalize the culture.     | Click the "^F" button                                             |
|   |                           | This provides the ability to transcribe results from Prov         |
|   | Add a referral test code: | Lab. See Miscellaneous Tests Procedures.                          |
|   | RFFTB                     | R     Add Test     Significant     T     Test Common Med          |
|   | NET TB                    | #     Test D     Test Comment     M     +     1       1     STAFB |
|   |                           | REFTB                                                             |
|   |                           | A SDR rule will automatically fire, asking to send a report       |
|   |                           | to HPU. Click "No" for now. You'll have another option to         |
|   |                           | do so when you save the report.                                   |
|   | Click Instant Report      | Standard Deviation 2                                              |
|   | button                    | STAFE - TSTAFE:F /AUTOPR IPRHP1                                   |
|   |                           |                                                                   |
|   |                           | Do you want to accept this rule?                                  |
|   |                           | Yes No                                                            |
|   | Droview Instant Depart    | Culture, AFB should display everything in the Isolates Tab.       |
|   | Fleview Instant Report    | Referral Test code should say "Plated".                           |
|   |                           | SDR violation box automatically pops up again.                    |
|   |                           | Clicking Yes CC the report to HPU. This is desired in             |
|   | Save Culture              | patient samples, but not for AFB quality control cultures.        |
|   |                           | If resulting a patient test, click "Yes".                         |
|   |                           | If resulting an AFB control, click 'No" (do not want the          |
|   |                           | results to be faxed to HPU).                                      |

| TITLE: Mycobacteria Reporting     | Revision Date:   | Issue Date:   |
|-----------------------------------|------------------|---------------|
|                                   | 07-April-2017    | 07-April-2015 |
| Document Number: MIC81700         | Status: Approved |               |
| Distribution: Mycobacteria Manual | Page: 7 of 8     |               |

#### **RESULTING 7 WEEK NEGATIVE CULTURES IN LIS:**

| Step               | Prompt                      | Action                                                                                                   |
|--------------------|-----------------------------|----------------------------------------------------------------------------------------------------|
| Follow             | w the steps below to result | AFB cultures:                                                                                            |
| 1                  | Result Entry                | Type in order # of sample to access log                                                                  |
| 2                  | Media Comments              | Locate "MGIT" or "LJ" in plate log below CXAFB.                                                          |
|                    | (plate log)                 | Click <b>Ctrl+K</b> to access keypad if it is not already open (see                                      |
|                    | (plate log)                 | step below).                                                                                             |
| 3                  | MGIT Media line             | MGIT – Negative (MGIT will have automatically crossed                                                    |
|                    | Or                          | the Negative result over).                                                                               |
|                    | L.I Media line              | LJ – Manually result. Follow the keypad to add the                                                       |
|                    |                             | negative growth comment "No growth after 7 weeks".                                                       |
|                    |                             | Follow keypad CXTB1 (Urines) or CXTB2 (Resp) to result                                                   |
|                    | CXAFR Test Comment          | negative cultures $\rightarrow$ AFB2 code                                                                |
|                    | Of an D Foot Comment        | "Mycobacteria Cultures were Negative after 7                                                             |
|                    |                             | weeks incubation".                                                                                       |
|                    | Finalize the culture.       | Click the " <b>^F</b> " button                                                                           |
| A SDR rule will au |                             | A SDR rule will automatically fire, asking to send a report                                              |
|                    |                             | to HPU. Click "No" for now. You'll have another option to                                                |
|                    |                             | do so when you save the report.                                                                          |
|                    | Click Instant Report        | Standard Deviation Rule Violation                                                                        |
|                    | button                      | STAFE - TSTAFE:F. /AUTOPR IPRHP1<br>STAFE - TSTAFE:F. /AUTOPR IPRHP1<br>Do you want to accept this rule? |
|                    | Preview Instant Report      |                                                                                                    |
|                    |                             | SDR violation box automatically pops up again.                                                           |
|                    | Save Culture                | Clicking Yes CC the report to HPU. This is desired in                                                    |
|                    |                             | patient samples, but not for AFB quality control cultures.                                               |

| TITLE: Mycobacteria Reporting     | Revision Date:   | Issue Date:   |
|-----------------------------------|------------------|---------------|
|                                   | 07-Aphi-2017     | 07-April-2015 |
| Document Number: MIC81700         | Status: Approved |               |
| Distribution: Mycobacteria Manual | Page: 8 of 8     |               |

### **REFERRAL OF POSITIVE CULTURES TO PROVINCIAL LAB:**

Positive MGIT or LJ cultures should be sent out as Category A. See referral manual for instructions. Provincial Lab referred in isolate forms are available on the shared drive or pre-printed by the Bacteriology door.

### **RELATED DOCUMENTS**

- MIC81500 Auramine-Rhodamine Stain
- MIC81600 Kinyoun Stain
- See Section 5 of Specimen Management Manual Referrals

### **REFERENCES:**

- Northwest Territories Health and Social Services. (2014). *NWT Tuberculosis Manual.* Yellowknife: Northwest Territories Health and Social Services.
- Ontario Mycobacteriology Bench Manual, Central Public Health Laboratory, 2003.

# **REVISION HISTORY:**

| REVISION | DATE       | Description of Change | REQUESTED<br>BY |
|----------|------------|-----------------------|-----------------|
| 1.0      | 3-FEB-2015 | Initial Release       | L. Driedger     |
|          | 03Feb2015  | Review                | S. Webber       |
|          |            |                       |                 |
|          |            |                       |                 |
|          |            |                       |                 |
|          |            |                       |                 |
|          |            |                       |                 |